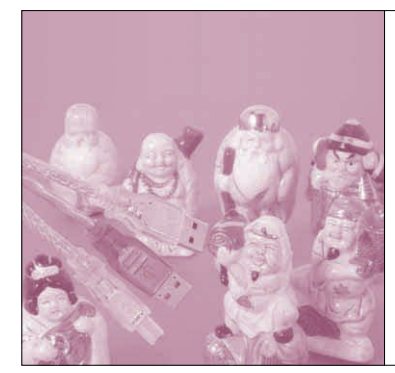

# 第7章 シリアル・インターフェースの 通信状態を監視する FT2232Cを使ったUSB-シリアル・ライン・モニタの製作 芹井 滋喜

本章では、FT2232Cの具体的な製作例として、 USB-シリアル・ライン・モニタを製作します.

FT2232Cは,FTDI社の第3世代のデバイスで, USB-シリアル変換デバイスのFT232BM,および USB-パラレル変換デバイスのFT245BMの機能を併 せもったデバイスを2チャネル内蔵しています.また, 元となったFT232BMやFT245BMの基本機能に加え, さまざまな機能が追加され,非常に強力なデバイスと なっています.

### FT232BM + FT245BM + αの 機能をもつ FT2232C の概要

FT2232Cについては,第4章で解説しました. FT2232Cは,標準の設定では2チャネルのFT232BM として動作します.

USBを使って複数のデータを転送したいケースは 意外にたくさんあります。例えば、ステレオ・オーデ ィオ・ストリームを流したい場合はLとRの2チャネ ル必要になりますし、データの転送用と制御用に、個 別のチャネルを用意したい場合もよくあることです。

2チャネル分の機能を一つのデバイスに組み込んで いることは、単に実装面積が小さくなるというメリッ トだけではありません. USBデバイスを複数個使用 する場合は,必ずUSBハブが必要となります.USB-シリアルの回路を2チャネルにするために,USBハブ のチップも搭載するのは,コスト的にも実装面積的に も好ましくありません.

Shigeki Serry

汎用のUSBインターフェース付きCPUを使用すれ ば、複数のエンドポイントを用意して、それぞれのエ ンドポイントで個別のデータを転送するという方法も ありますが、この方法はファームウェア開発やドライ バ開発に多大なコストがかかり、簡単ではありません. このような用途では、ファームウェアやドライバの開 発が不要なFT2232Cのメリットが十分に生かせます.

### USB-シリアル・ライン・モニタ について

シリアル・ポートを使用するアプリケーションやフ ァームウェアを開発していると、シリアル・ライン・ モニタが欲しくなることがあります.

プログラムが正しく動作しないときには、アプリケ ーションから送ったデータが正常にシリアル・ポート に送られているのか、相手側の機器が正しく応答して いるのかを確認したい場合が多いものです.

しかし、シリアル・ポートのプロトコル・アナライ ザは、個人で購入するには高価なものが多く、またソ

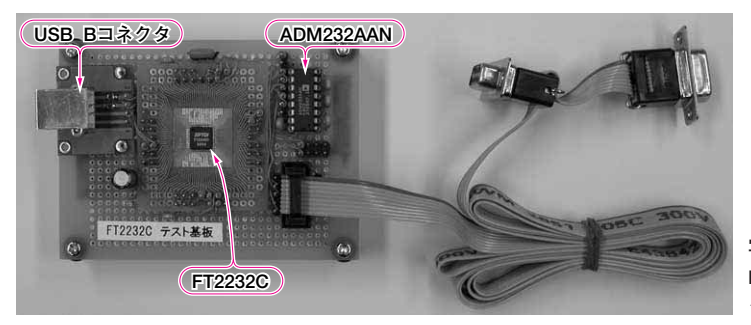

写真1 FT2232Cを使って製作した USB -シリアル・ラ イン・モニタ

#### Keywords

FT2232C, FT245BM, FT232BM, シリアル・ライン・モニタ, TxD, RxD, DTR, DSR, RTS, CTS, DCD, RI, EEPROM, ADM232AAN

# 特集\*すぐに使えるUSBデバイス&応用

フトウェアでモニタするものはアプリケーションが暴 走したりすると使えなくなったり,あるいは使用でき る環境が限られていたりで,必ずしも安定して使えな い場合があります.

そこで、ちょっとしたデータの監視や確認程度に使 える簡易型のシリアル・ライン・モニタを製作しまし た.外観を写真1に示します.

### シリアル・ライン・モニタの原理

PCで使用されているシリアル・ポートは、もとも とモデム用に開発された規格です.

シリアル通信データとしては、送信データのTxD と受信データのRxDの2本があります。このほかに、 ハンドシェイク用の信号として、DTR/DSR、 RTS/CTS、また通知信号として、DCDとRIなど、 合計で6本の制御信号があります。シリアル・ライ ン・モニタを作る場合は、データの流れだけ見るので あればTxDとRxDを、モデムの通信状態と同じボ ー・レートで監視すればよいことになります。

また,制御信号は,PC側から見るとDTR, RTSが 出力信号で,そのほかは入力信号です.すべての制御 信号をモニタするには6本の入力信号が必要なので, 1チャネルのシリアル・ポートでは入力が足りません が,2チャネルUARTがあれば,すべての制御信号を 監視することができます.FT2232Cは2チャネルの UARTをもっているので,FT2232Cの応用例として 最適です.

# ハードウェアの製作

今回は、基本動作の確認用に製作したので、監視するのはTxDとRxDの2本だけにしました.

ハンドシェイク信号の動作まで見たい場合はあまり ありませんし,これらの信号はシリアル通信データと 違って,オシロスコープで簡単にモニタできます(シ リアル通信もオシロスコープで見ることはできるが, シリアル・データの波形から通信データの内容を読み 取るのは至難の業である).

図1(次頁)は,製作したUSB-シリアル・ライン・ モニタの全回路です.FT2232Cはデフォルトで2チ ャネルのシリアル・モードとなるのでEEPROMは必 要ありません.発振回路,EEPROMインターフェー ス,電源回路などの詳細は第5章を参照してください.

シリアル・インターフェース回路

FT2232Cをシリアル・インターフェース(EIA-232) に接続する場合は、外部にレベル・コンバータが必要 となります.レベル・コンバータには ADM232AAN (アナログ・デバイセズ)を使用しました.このICは レシーバが2回路入っているので,それぞれモニタを 行うTxDとRxDに接続し,モニタ信号をチャネルA とチャネルB,それぞれのRxD端子に接続していま す. ADM232AANのトランスミッタは使用しません. ADM232AANをさらに3個追加すれば,すべての信 号線をモニタすることもできます.

回路図では、Dサブ9ピンのコネクタを用意してい ますが、それぞれオスとメスのコネクタで、一つが PCに接続され、もう一つがモデム(または周辺機器) に接続されます.

この二つのコネクタは、すべての端子がそのまま結 線され、信号がそのまま通過するようになっています. 実際の製作では、この部分は**写真1**のようなフラッ ト・ケーブル用のDサブ・コネクタを使用しました. このコネクタを使用すると、フラット・ケーブルをか しめるだけですべての端子が結線されるので、非常に 簡単に製作できます.

## ドライバのインストール

FT2232C用のドライバは,FTDI社のウェブ・ペ ージ<sup>(2)</sup>からダウンロードすることができます(付録 CD-ROMに収録済み).ドライバをダウンロードし 解凍したら,製作したUSB-シリアル・ライン・モニ タをPCと接続します.

ドライバはFT232BM, FT245BMと異なりますが, インストール方法はほぼ同じなので第5章 Appendix を参照してください.インストールの途中で図2の Windows ロゴ・テストの警告が出ますがそのまま続 行します.また, FT2232C はチャネルA, チャネル Bがあるので,全部でドライバのインストールは4回 になります.何度も同じような画面が立ち上がるので, 何かのトラブルのように感じるかもしれませんが,ま ったく問題ないので,落ち着いてインストールを進め

| ハードウェ | アのインストール                                                                                                    |
|-------|----------------------------------------------------------------------------------------------------|
| 1     | このハードウェア:<br>FTDI Dual USB A                                                                                                    |
|       | を使用するためにインストールしようとしているソフトウェアは、Windows XP との<br>互換性を検証する Windows ロゴテストに合格していません。                                                                                                |
|       | インストールを続行した場合、システムの動作が損なわれたり、システム<br>が不安定になるなど。重大な障害を引き起こす裏因となる可能性があり<br>ます。今ずぐインストールを中断し、Windows ロゴ テストに合格したソフ<br>トウェアが入手可能かどうか、ハードウェア ペンダーに確認されることを、<br>Microsoft は強くお勧めします。 |
| ·     | 続行(©) インストールの停止(©)                                                                                                    |

図2 Windows ロゴ・テストの警告. 無視して続行する